# COTA **I** transıt<sup>.</sup> **HOW TO USE** TRANSIT

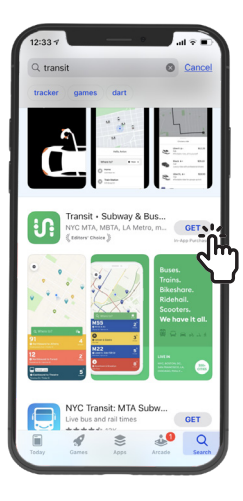

## STEP 1

Go to the App Store or Google Play Store on your smartphone and search "transit." Download the application with this green icon.

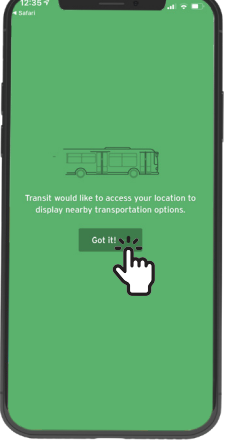

STEP 2 Allow the Transit app to access your location.

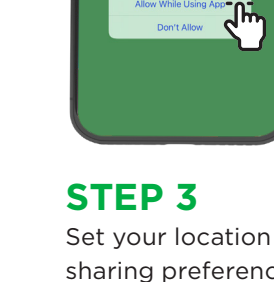

sharing preference. We recommend that vou "Allow Sharing While Using App."

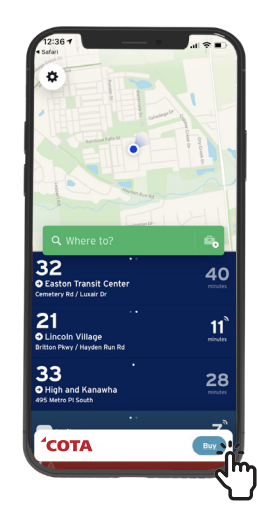

**STEP 4** Welcome to the Transit home screen. Click "Buy" at the bottom of the screen.

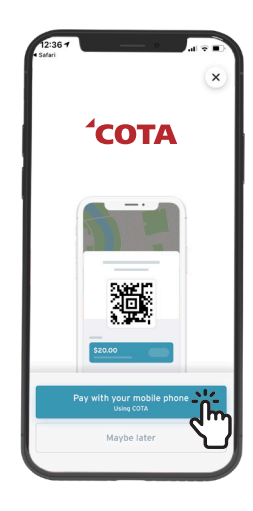

**STEP 5** Click "Pay with your mobile phone."

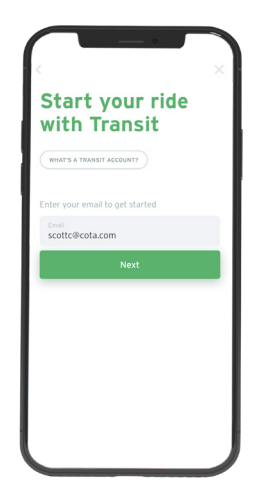

**STEP 6** Enter your email address to begin setting up your COTA account.

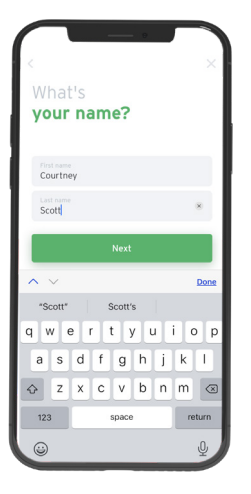

**STEP 7** Type your legal name.

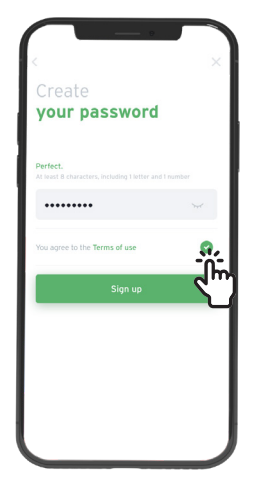

**STEP 8** Create a password for your account and check the box to indicate that you accept the "Terms of use."

| 12:41 7<br>4 Saferi                                                                 |
|-------------------------------------------------------------------------------------|
| Add your<br>payment card                                                            |
| VISA 🐽 mana                                                                         |
| Cantholder name<br>Courtney Scott                                                   |
| Payment card number                                                                 |
| MM/YY                                                                               |
| ZiP code                                                                            |
| COTA added to your 🛛 🎉<br>Transit account                                           |
| Find your subscriptions and passes in the "My memberships" section of your profile. |
|                                                                                     |

STEP 9 A notice will appear to confirm that COTA was added to your Transit account. Press "OK."

See the reverse side for continued instructions 🔗

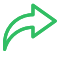

## COTA 🖸 transıt

## HOW TO USE TRANSIT APP continued

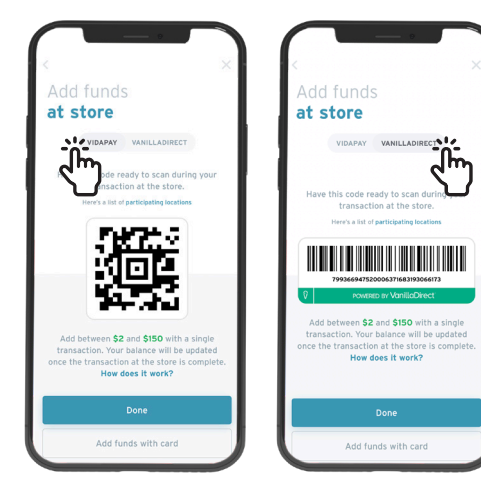

## **STEP 10**

If you want to add cash to your account by visiting one of our 400 local retailers, select "Vida Pay" or "Vanilla Direct." Your cashier can help you choose the right provider. Then, they'll scan your QR code or barcode and add your funds.

| aaa your<br>payment                        | card                           |     |
|--------------------------------------------|--------------------------------|-----|
| VISA 🌒 🕬                                   |                                |     |
| Cardholder name<br>Courtney Scot           | tt                             |     |
|                                            |                                |     |
|                                            |                                |     |
|                                            |                                |     |
|                                            | Save                           |     |
| Adding your payment ca<br>Fransit account. | rd will store it securely in y | our |

## STEP 11

If you want to add funds to your account directly from the mobile app, then select "Add funds with card" and input your payment information.

| Add<br>funds<br>Current balance: \$0.00 | _ 0            |  |
|-----------------------------------------|----------------|--|
| \$5                                     | \$10           |  |
| \$20                                    | \$50           |  |
| Custom amount                           |                |  |
| OR                                      |                |  |
| Add funds at :                          | store or kiosk |  |
|                                         |                |  |

#### STEP 12 Select the amount of money that you

of money that you would like added to your account.

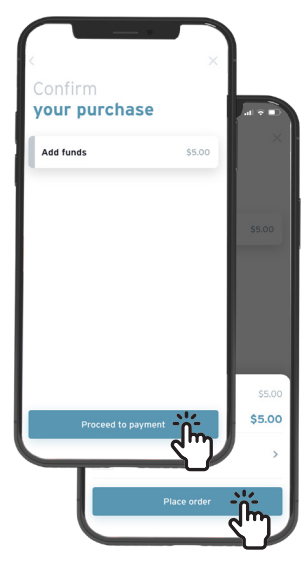

## **STEP 13**

Confirm your purchase amount and select "Proceed to payment." Then, select "Place order."

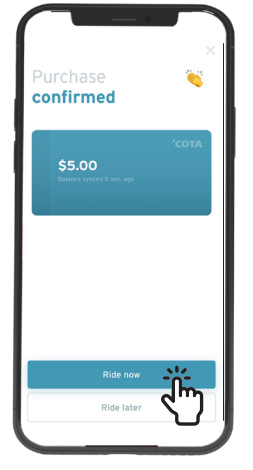

## **STEP 14**

If you are ready to ride COTA, select "Ride now." Then, scan the barcode on the validator and wait for the green light to indicate that your fare was accepted.

\$5.00

Or, select "Ride later" to be directed back to the Transit home screen.

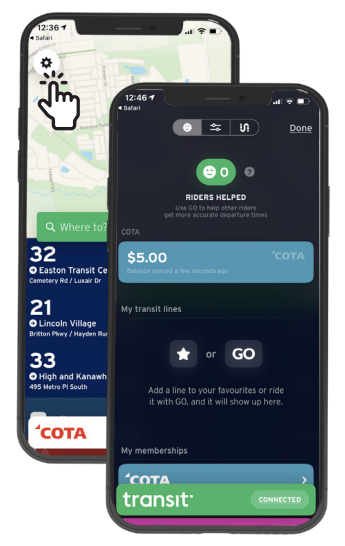

## **STEP 15**

Need help? Click on the settings gear in the top left corner to open the settings page.

| 12487<br>• * Vi<br>transit<br>Verenzazi | I ≎ ■<br>Done |
|-----------------------------------------|---------------|
| 🕑 Help                                  |               |
| App widget FAQ                          |               |
| 🖾 Email us                              |               |
|                                         |               |
| Review on App Store                     |               |
| 🎔 Follow @transitapp                    |               |
| f Like Transit                          |               |
| Share with friends                      |               |
| 💼 Work at Transit                       |               |
| СОТА                                    |               |
| 📞 Call COTA                             |               |
| 🎔 Follow @COTABus                       |               |
| transit                                 | NNECTED       |

## STEP 16

Click on the third menu option with the Transit icon to access help options and to like or follow COTA's social media channels.

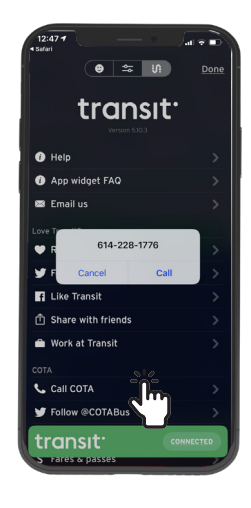

**STEP 17** Clicking on "Call COTA" will open a direct line.